## 【重要な作業②】 Officeライセンス認証の方法①

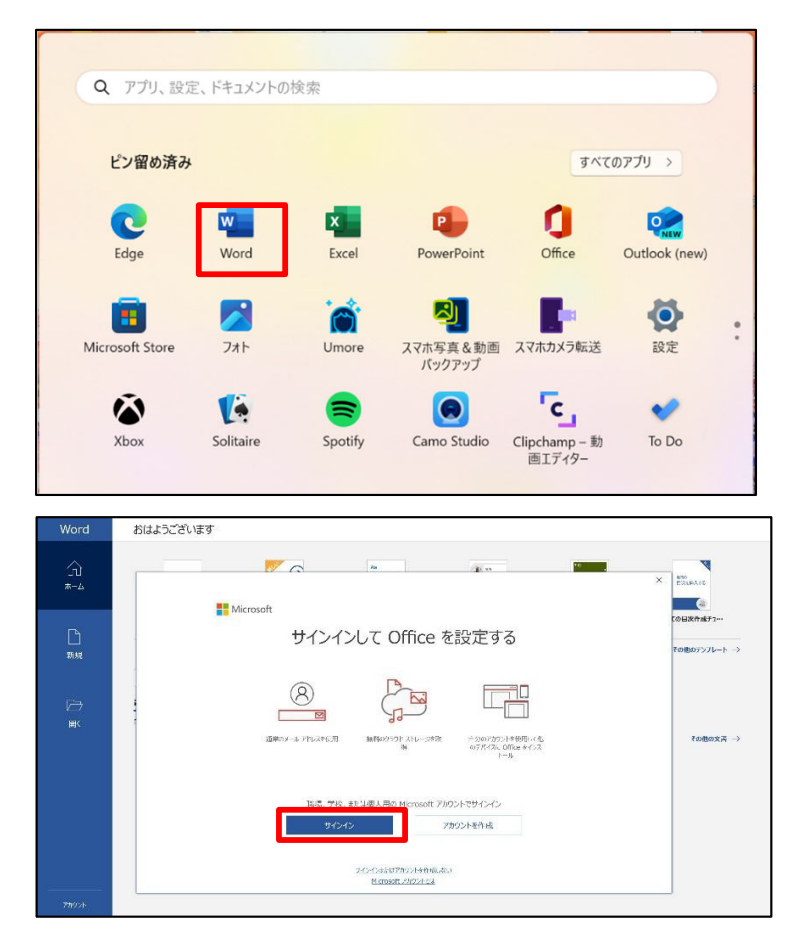

## <section-header><section-header><section-header>

## ライセンス認証には名城大学から提供されるID・パスワードが必要です

①[スタート]メニューからいずれかの Officeアプリケーションを起動します

(Word/Excel/PowerPointなど)

②アカウントでのサインインを促す画面が表示されますので、
[サインイン]をクリックします
注意:すでに自分で作成したMicrosoftアカウントでサインインをしている場合など、この画面ではない、別の画面が出る場合があります。

その場合は「別のアカウントでサインイン」などを選択し、大学発行のアカウントを入れ直し、作業を進めて ください。

③ID・パスワードを入力し、[次へ]を クリックします

ライセンス認証に用いるID(メールアドレス)

<u>学籍番号@ms365.meijo-u.ac.jp</u>

学内システムによるユーザー名・パ スワード入力画面が表示され、入力 後ログインをクリックします

ユーザー名→学籍番号 パスワード→個人パスワード

[すべてのアプリにサインインしたままにする]という表示が出てきたら

左下の【いいえ、このアプリのみにサ インインします】をクリック

※この画面が出てこない場合もあります。 その場合でもそのままお進みください。

## 【重要な作業②】 Officeライセンス認証の方法②

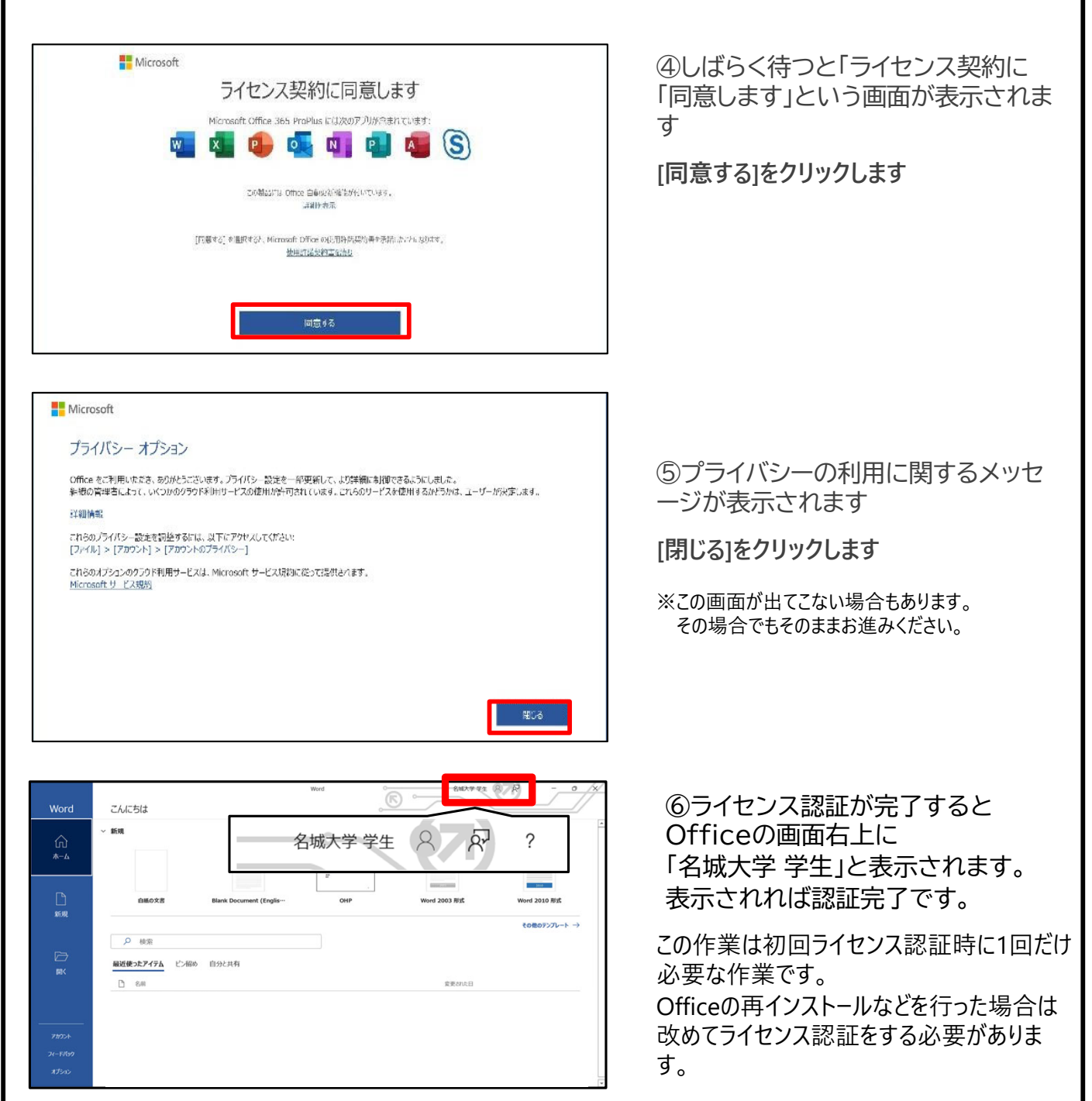

Officeのインストール・ラインセンス認証が上手くできな い場合は名城大学生協までお気軽にお問合せください

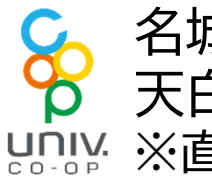

名城大学生協 スクエア TEL:0120-489-055 天白キャンパス タワー75 1F ₩₩ ※直接ご来店いただいても対応いたします